# **Installing your Debian 12 server**

As a first step, you can download Debian on https://www.debian.org/distrib/netinst

1. Select Graphical install :

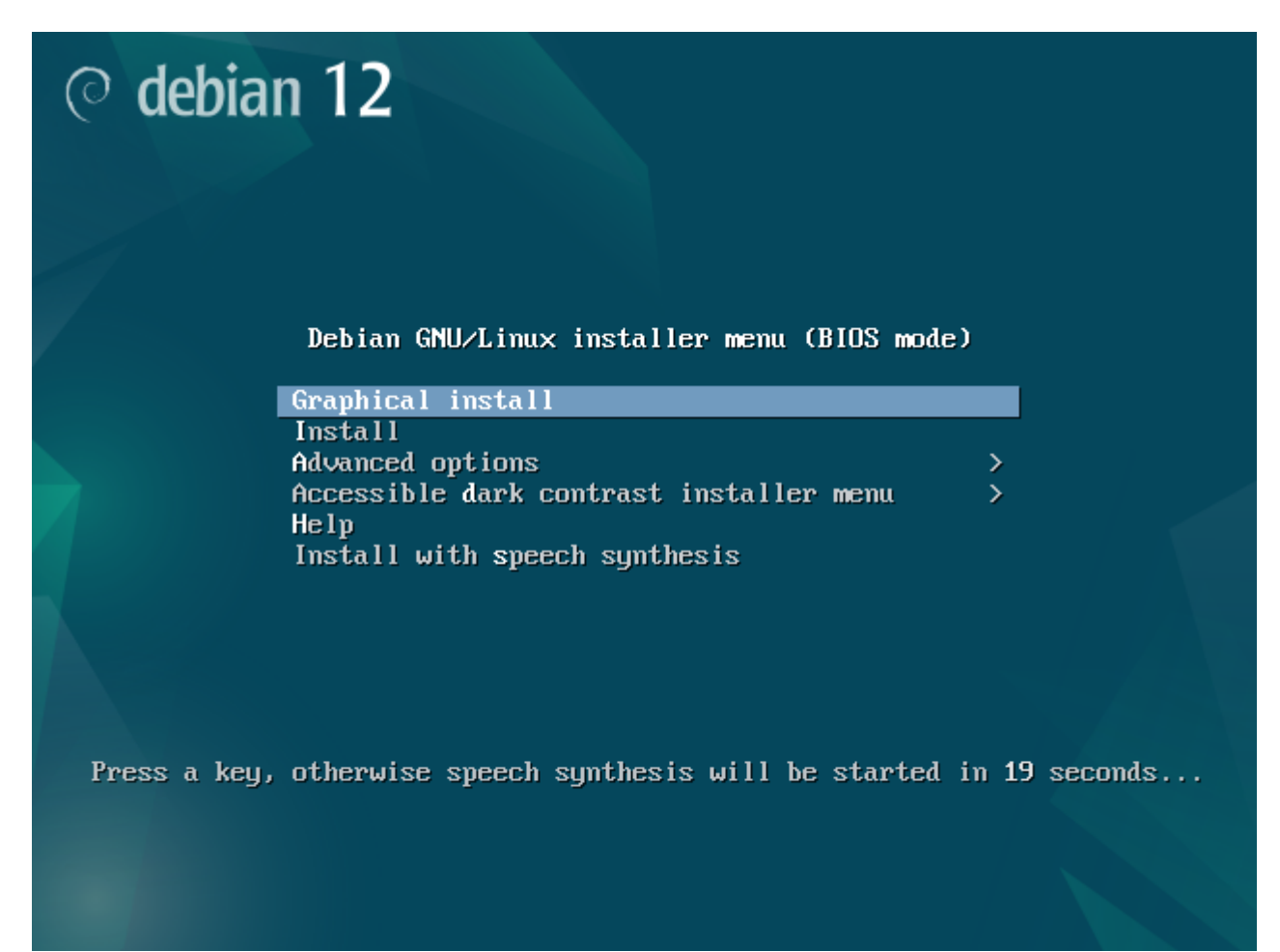

2. Select your installation language :

() debian 12

#### Select a language

| Choose the language to<br>Language: | o be | e used for the installation process. The selected language will also be the default language for the installed system. |    |   |
|-------------------------------------|------|----------------------------------------------------------------------------------------------------|----|---|
| Basque                              | -    | Euskara                                                                                                    | ^  |   |
| Belarusian                          | -    | Беларуская                                                                                                    |    |   |
| Bosnian                             | -    | Bosanski                                                                                                    |    |   |
| Bulgarian                           | -    | Български                                                                                                    |    |   |
| Burmese                             | -    | မြန်မာစာ                                                                                                    |    |   |
| Catalan                             | -    | Català                                                                                                    | =  |   |
| Chinese (Simplified)                | -    | 中文(简体)                                                                                                    |    | 1 |
| Chinese (Traditional)               | -    | 中文(繁體)                                                                                                    |    | 1 |
| Croatian                            | -    | Hrvatski                                                                                                    |    | 1 |
| Czech                               | -    | Čeština                                                                                                    |    |   |
| Danish                              | -    | Dansk                                                                                                    |    |   |
| Dutch                               | -    | Nederlands                                                                                                    |    |   |
| Dzongkha                            | -    | <u>Ě</u> а                                                                                                    |    |   |
| English                             | -    | English                                                                                                    |    |   |
| Esperanto                           | -    | Esperanto                                                                                                    |    |   |
| Estonian                            | -    | Eesti                                                                                                    |    |   |
| Finnish                             | -    | Suomi                                                                                                    |    |   |
| French                              | -    | Français                                                                                                    |    |   |
| Galician                            | -    | Galego                                                                                                    |    |   |
| Georgian                            | -    | ქართული                                                                                                    |    |   |
| German                              | -    | Deutsch                                                                                                    |    |   |
| Greek                               | -    | Ελληνικά                                                                                                    |    |   |
| Gujarati                            | -    | ગુજરાતી                                                                                                    |    |   |
| Hohrow                              |      | •••••                                                                                                    | ~  |   |
| Screenshot                          |      | Go Back Contin                                                                                                    | ue |   |

#### 3. Select your geographical area:

| ⊘ debian 12                                                                                                    |                        |           |
|----------------------------------------------------------------------------------------------------|------------------------|-----------|
| Choix de votre situation géographique                                                                                                    |                        |           |
| Le pays choisi permet de définir le fuseau horaire et de déterminer les paramètres régionaux du système (« locale »). C'est le plus souvent               | le pays où vous vivez. |           |
| La courte liste affichée dépend de la langue précédemment choisie. Choisissez « Autre » si votre pays n'est pas affiché.<br>Pays (territoire ou région) : |                        |           |
| Belgique                                                                                                    |                        |           |
| Canada                                                                                                    |                        |           |
| France                                                                                                    |                        |           |
| Luxembourg                                                                                                    |                        |           |
| Suisse                                                                                                    |                        |           |
| Autre                                                                                                    |                        |           |
| *                                                                                                    |                        |           |
|                                                                                                    |                        |           |
|                                                                                                    |                        |           |
|                                                                                                    |                        |           |
|                                                                                                    |                        |           |
| Capture d'écran                                                                                                    | Revenir en arrière     | Continuer |

# 4. Configure your keyboard :

| © debian 12                         |                              |
|-------------------------------------|------------------------------|
| Configurer le clavier               |                              |
| Disposition de clavier à utiliser : |                              |
| États-Unis                          |                              |
| Albanais                            |                              |
| Arabe                               |                              |
| Asturien                            |                              |
| Bangladesh                          |                              |
| Bélarusse                           |                              |
| Bengali                             |                              |
| Belge                               |                              |
| Berbère (Latin)                     |                              |
| Bosniaque                           |                              |
| Brésilien                           |                              |
| Britannique                         |                              |
| Bulgare (BDS)                       |                              |
| Bulgare (phonétique)                |                              |
| Birman                              |                              |
| Canadien français                   |                              |
| Canadien multilingue                |                              |
| Catalan                             |                              |
| Chinois                             |                              |
| Croate                              |                              |
| Tchèque                             |                              |
| Danois                              |                              |
| Néerlandais                         |                              |
| Dvorak                              |                              |
| Dzongkha                            |                              |
|                                     |                              |
| Capture d'écran                     | Revenir en arrière Continuer |

## 5. Give your server a name:

| ⊘ debian 12                                                                                                    |                                            |
|----------------------------------------------------------------------------------------------------|--------------------------------------------|
| Configurer le réseau                                                                                                    |                                            |
| Veuillez indiquer le nom de ce système.                                                                                                    |                                            |
| Le nom de machine est un mot unique qui identifie le système sur le réseau. Si vous ne connaissez pas ce nom, demandez-le à votre admin<br>propre réseau, vous pouvez mettre ce que vous voulez. | nistrateur réseau. Si vous installez votre |
| Nom de machine :                                                                                                    |                                            |
| esia                                                                                                    |                                            |
|                                                                                                    |                                            |
|                                                                                                    |                                            |
|                                                                                                    |                                            |
|                                                                                                    |                                            |
|                                                                                                    |                                            |
|                                                                                                    |                                            |
|                                                                                                    |                                            |
|                                                                                                    |                                            |
|                                                                                                    |                                            |
|                                                                                                    |                                            |
|                                                                                                    |                                            |
|                                                                                                    |                                            |
|                                                                                                    |                                            |
|                                                                                                    |                                            |
|                                                                                                    |                                            |
| Capture d'écran                                                                                                    | Revenir en arrière Continuer               |
|                                                                                                    |                                            |

# 6. Enter a domain or leave blank if you don't have one:

| $\sim$       |     |      | 1 |   |
|--------------|-----|------|---|---|
| $\mathbf{O}$ | del | hiai | า | ) |
| <u>ر</u> ۲   | uu  | Jiui |   | ~ |

#### 7. Enter a password for the root user :

| ⊘ debian 12                                                                                                    |
|----------------------------------------------------------------------------------------------------|
| Créer les utilisateurs et choisir les mots de passe                                                                                                    |
| Vous devez choisir un mot de passe pour le superutilisateur, le compte d'administration du système. Un utilisateur malintentionné ou peu expérimenté qui aurait accès à ce<br>compte peut provoquer des désastres. En conséquence, ce mot de passe ne doit pas être facile à deviner, ni correspondre à un mot d'un dictionnaire ou vous être facilement<br>associé. |
| Un bon mot de passe est composé de lettres, chiffres et signes de ponctuation. Il devra en outre être changé régulièrement.                                                                                                    |
| Le superutilisateur (« root ») ne doit pas avoir de mot de passe vide. Si vous laissez ce champ vide, le compte du superutilisateur sera désactivé et le premier compte qui sera créé<br>aura la possibilité d'obtenir les privilèges du superutilisateur avec la commande « sudo ».                                                                                 |
| Par sécurité, rien n'est affiché pendant la saisie.<br>Mot de passe du superutilisateur (« root ») :                                                                                                    |
|                                                                                                    |
| Afficher le mot de passe en clair                                                                                                    |
| Veuillez entrer à nouveau le mot de passe du superutilisateur afin de vérifier qu'il a été saisi correctement.<br>Confirmation du mot de passe :                                                                                                    |
|                                                                                                    |
| □ Afficher le mot de passe en clair                                                                                                    |
|                                                                                                    |
|                                                                                                    |
|                                                                                                    |
|                                                                                                    |
|                                                                                                    |
|                                                                                                    |
|                                                                                                    |
|                                                                                                    |
|                                                                                                    |
|                                                                                                    |
| Capture d'écran Revenir en arrière Continuer                                                                                                    |

#### 8. Create your first user :

#### 5/14

| ⊘ debian 12                                                                                                    |                         |                   |
|----------------------------------------------------------------------------------------------------|-------------------------|-------------------|
| Créer les utilisateurs et choisir les mots de passe                                                                                                    |                         |                   |
| Un compte d'utilisateur va être créé afin que vous puissiez disposer d'un compte différent de celui du superutilisateur (« root »), pour l'uti                                                                                                    | lisation courante du sy | ystème.           |
| Veuillez indiquer le nom complet du nouvel utilisateur. Cette information servira par exemple dans l'adresse d'origine des courriels émis ai<br>ou se sert du nom complet. Votre propre nom est un bon choix.<br>Nom complet du nouvel utilisateur : | nsi que dans tout prog  | ramme qui affiche |
| esia                                                                                                    |                         |                   |
|                                                                                                    |                         |                   |
|                                                                                                    |                         |                   |
|                                                                                                    |                         | 1                 |
|                                                                                                    |                         |                   |
|                                                                                                    |                         |                   |
|                                                                                                    |                         |                   |
|                                                                                                    |                         |                   |
|                                                                                                    |                         |                   |
|                                                                                                    |                         |                   |
|                                                                                                    |                         |                   |
|                                                                                                    |                         |                   |
|                                                                                                    |                         |                   |
|                                                                                                    |                         |                   |
|                                                                                                    |                         |                   |
|                                                                                                    |                         |                   |
| Capture d'écran                                                                                                    | Revenir en arrière      | Continuer         |

9. Choose a login :

| ⊘ debian 12                                                                                                    |                        |                  |
|----------------------------------------------------------------------------------------------------|------------------------|------------------|
| Créer les utilisateurs et choisir les mots de passe                                                                                                    |                        |                  |
| Veuillez choisir un identifiant (« login ») pour le nouveau compte. Votre prénom est un choix possible. Les identifiants doivent commencer<br>nombre quelconque de chiffres et de lettres minuscules.<br>Identifiant pour le compte utilisateur : | par une lettre minusci | ıle, suivie d'un |
|                                                                                                    |                        |                  |
|                                                                                                    |                        |                  |
|                                                                                                    |                        |                  |
|                                                                                                    |                        |                  |
|                                                                                                    |                        |                  |
|                                                                                                    |                        |                  |
|                                                                                                    |                        |                  |
|                                                                                                    |                        |                  |
|                                                                                                    |                        |                  |
|                                                                                                    |                        |                  |
|                                                                                                    |                        |                  |
|                                                                                                    |                        |                  |
|                                                                                                    |                        |                  |
|                                                                                                    |                        |                  |
|                                                                                                    |                        |                  |
|                                                                                                    |                        |                  |
| Capture d'écran                                                                                                    | Revenir en arrière     | Continuer        |

# 10. Choose a password :

| ○ debian 12                                                                                                    |                              |
|----------------------------------------------------------------------------------------------------|------------------------------|
| Créer les utilisateurs et choisir les mots de passe                                                                                                    |                              |
| Un bon mot de passe est composé de lettres, chiffres et signes de ponctuation. Il devra en outre être changé régulièrement.<br>Mot de passe pour le nouvel utilisateur : |                              |
|                                                                                                    |                              |
| Afficher le mot de passe en clair                                                                                                    |                              |
| Veuillez entrer à nouveau le mot de passe pour l'utilisateur, afin de vérifier que votre saisie est correcte.                                                            |                              |
| Confirmation du mot de passe :                                                                                                    |                              |
|                                                                                                    |                              |
| Afficher le mot de passe en clair                                                                                                    |                              |
|                                                                                                    |                              |
|                                                                                                    |                              |
|                                                                                                    |                              |
|                                                                                                    |                              |
|                                                                                                    |                              |
|                                                                                                    |                              |
|                                                                                                    |                              |
|                                                                                                    |                              |
|                                                                                                    |                              |
|                                                                                                    |                              |
|                                                                                                    |                              |
|                                                                                                    |                              |
|                                                                                                    |                              |
|                                                                                                    |                              |
|                                                                                                    | <b>R</b>                     |
|                                                                                                    |                              |
| Capture d'écran                                                                                                    | Revenir en arrière Continuer |

## 11. Select partitioning Assisted - use an entire disk :

| ⊘ debian 12                                                                                                    |                                       |
|----------------------------------------------------------------------------------------------------|---------------------------------------|
| Partitionner les disques                                                                                                    |                                       |
| Le programme d'installation peut vous assister pour le partitionnement d'un disque (avec plusieurs choix d'organisation). Vous pouvez é<br>vous-même. Si vous choisissez le partitionnement assisté, vous aurez la possibilité de vérifier et personnaliser les choix effectués. | galement effectuer ce partitionnement |
| Si vous choisissez le partitionnement assisté pour un disque complet, vous devrez ensuite choisir le disque à partitionner.<br>Méthode de partitionnement :                                                                                                    |                                       |
| Assisté - utiliser un disque entier                                                                                                    |                                       |
| Assisté - utiliser tout un disque avec LVM                                                                                                    |                                       |
| Assiste - utiliser tout un disque avec LVM chiffre<br>Manuel                                                                                                    |                                       |
|                                                                                                    |                                       |
|                                                                                                    |                                       |
|                                                                                                    |                                       |
|                                                                                                    |                                       |
|                                                                                                    |                                       |
|                                                                                                    |                                       |
|                                                                                                    |                                       |
|                                                                                                    |                                       |
|                                                                                                    |                                       |
|                                                                                                    |                                       |
|                                                                                                    |                                       |
|                                                                                                    |                                       |
|                                                                                                    |                                       |
|                                                                                                    |                                       |
|                                                                                                    |                                       |
| Capture d'écran                                                                                                    | Revenir en arrière Continuer          |
|                                                                                                    | ,, <b></b>                            |

12. Then select the disk where Debian 12 will be installed:

| 2025/04/28 21:04                                                    | 7/14                                                                | Installing your Debian 12 serve                        |
|---------------------------------------------------------------------|---------------------------------------------------------------------|--------------------------------------------------------|
|                                                                     | O debian 12                                                         |                                                        |
| Partitionner les disques                                            |                                                                     |                                                        |
| Veuillez noter que toutes les données du<br>Disque à partitionner : | disque choisi seront effacées mais pas avant d'avoir confirmé que v | vous souhaitez réellement effectuer les modifications. |
| SCS13 (0,0,0) (sda) - 34.4 GB QEMU QEMU                             | HARDDISK                                                            |                                                        |
|                                                                     |                                                                     |                                                        |
|                                                                     |                                                                     |                                                        |
|                                                                     |                                                                     |                                                        |
|                                                                     |                                                                     |                                                        |
|                                                                     |                                                                     |                                                        |
|                                                                     |                                                                     |                                                        |
|                                                                     |                                                                     |                                                        |
|                                                                     |                                                                     |                                                        |
|                                                                     |                                                                     |                                                        |
|                                                                     |                                                                     |                                                        |
|                                                                     |                                                                     |                                                        |
|                                                                     |                                                                     |                                                        |
|                                                                     |                                                                     |                                                        |

Capture d'écran

Revenir en arrière

Continuer

# 13. Select the option All in one partition :

| © debian 12                                                                                                    |                              |
|----------------------------------------------------------------------------------------------------|------------------------------|
| Partitionner les disques                                                                                                    |                              |
| Disque partitionné :                                                                                                    |                              |
| SCSI3 (0,0,0) (sda) - QEMU QEMU HARDDISK: 34.4 GB                                                                             |                              |
| Le disque peut être partitionné selon plusieurs schémas. Dans le doute, choisissez le premier.<br>Schéma de partitionnement : |                              |
| Tout dans une seule partition (recommandé pour les débutants)                                                                 |                              |
| Partition /home séparée                                                                                                    |                              |
| Partitions /home, /var et /tmp séparées                                                                                       |                              |
|                                                                                                    | 1                            |
|                                                                                                    |                              |
|                                                                                                    |                              |
|                                                                                                    |                              |
|                                                                                                    |                              |
|                                                                                                    |                              |
|                                                                                                    |                              |
|                                                                                                    |                              |
|                                                                                                    |                              |
|                                                                                                    |                              |
|                                                                                                    |                              |
|                                                                                                    |                              |
|                                                                                                    |                              |
|                                                                                                    |                              |
|                                                                                                    |                              |
| Capture d'écran                                                                                                    | Revenir en arrière Continuer |
|                                                                                                    |                              |

# 14. Select Complete partitioning and apply changes :

| © debian 12                                                                                                    |                             |                      |
|----------------------------------------------------------------------------------------------------|-----------------------------|----------------------|
| Partitionner les disques                                                                                                    |                             |                      |
| Voici la table des partitions et les points de montage actuellement configurés. Vous pouvez choisir une partition et modifier ses caractéristiques (système de libre pour créer une nouvelle partition ou un périphérique pour créer sa table des partitions. | e fichiers, point de montag | ie, etc.), un espace |
| Partitionnement assisté                                                                                                    |                             |                      |
| Configurer le RAID avec gestion logicielle                                                                                                    |                             |                      |
| Configurer le gestionnaire de volumes logiques (LVM)                                                                                                    |                             |                      |
| Configurer les volumes chiffrés                                                                                                    |                             |                      |
| Configurer les volumes ISCSI                                                                                                    |                             |                      |
| ▼ SCSI3 (0.0.0) (sda) - 34.4 GB OEMU OEMU HARDDISK                                                                                                    |                             |                      |
| > n° 1 primaire 33.3 GB f ext4 /                                                                                                    |                             |                      |
| > n°5 logique 1.0GB f swap swap                                                                                                    |                             |                      |
|                                                                                                    |                             |                      |
| Annuler les modifications des partitions                                                                                                    |                             |                      |
| ierminer is partitionnement et appliquer les changements                                                                                                    |                             |                      |
|                                                                                                    |                             |                      |
|                                                                                                    |                             |                      |
|                                                                                                    |                             |                      |
|                                                                                                    |                             |                      |
|                                                                                                    |                             |                      |
|                                                                                                    |                             |                      |
|                                                                                                    |                             |                      |
|                                                                                                    |                             |                      |
|                                                                                                    |                             |                      |
|                                                                                                    |                             |                      |
|                                                                                                    |                             |                      |
| Conture differen                                                                                                    |                             | Continues            |
|                                                                                                    | Revenir en arriere          | Continuer            |

#### 15. Confirm with $\boldsymbol{Yes}$ :

| ○ debian 12                                                                                                    |           |
|----------------------------------------------------------------------------------------------------|-----------|
| Partitionner les disques                                                                                                    |           |
| Si vous continuez, les modifications affichées seront écrites sur les disques. Dans le cas contraire, vous pourrez faire d'autres modifications.          |           |
| Les tables de partitions des périphériques suivants seront modifiées :<br>SCSI3 (0,0,0) (sda)                                                             |           |
| Les partitions suivantes seront formatées :<br>partition n° 1 sur SCSI3 (0,0,0) (sda) de type ext4<br>partition n° 5 sur SCSI3 (0,0,0) (sda) de type swap |           |
| Faut-il appliquer les changements sur les disques ?                                                                                                    |           |
|                                                                                                    |           |
|                                                                                                    |           |
|                                                                                                    |           |
|                                                                                                    |           |
|                                                                                                    |           |
|                                                                                                    |           |
|                                                                                                    |           |
|                                                                                                    |           |
|                                                                                                    |           |
|                                                                                                    |           |
|                                                                                                    |           |
|                                                                                                    |           |
|                                                                                                    |           |
|                                                                                                    |           |
|                                                                                                    |           |
| Capture d'écran                                                                                                    | Continuer |
|                                                                                                    |           |

16. Select No :

| © debian 12                                                                                                    |                       |                  |
|----------------------------------------------------------------------------------------------------|-----------------------|------------------|
| Configurer l'outil de gestion des paquets                                                                                                    |                       |                  |
| L'analyse des supports d'installation a trouvé l'étiquette :                                                                                                    |                       |                  |
| Debian GNU/Linux 12.9.0 _Bookworm Official amd64 NETINST with firmware 20250111-10:54                                                                                                    |                       |                  |
| Vous pouvez maintenant analyser des médias supplémentaires qui seront utilisés par l'outil de gestion des paquets (APT). En principe, ils d<br>que le média d'amorçage. Si vous n'avez pas d'autres supports disponibles, vous pouvez passer cette étape. | evraient appartenir a | au même ensemble |
| Si vous souhaitez analyser d'autres supports, veuillez en insérer un autre maintenant.                                                                                                    |                       |                  |
| Faut-il analyser d'autres supports d'installation ?                                                                                                    |                       |                  |
| © Non                                                                                                    |                       |                  |
| O Oui                                                                                                    |                       |                  |
|                                                                                                    |                       |                  |
|                                                                                                    |                       |                  |
|                                                                                                    |                       |                  |
|                                                                                                    |                       |                  |
|                                                                                                    |                       |                  |
|                                                                                                    |                       |                  |
|                                                                                                    |                       |                  |
|                                                                                                    |                       |                  |
|                                                                                                    |                       |                  |
|                                                                                                    |                       |                  |
|                                                                                                    |                       |                  |
|                                                                                                    |                       |                  |
|                                                                                                    |                       |                  |
|                                                                                                    |                       |                  |
|                                                                                                    |                       |                  |
|                                                                                                    |                       |                  |
| Capture d'écran                                                                                                    | Revenir en arrière    | Continuer        |

17. Select the country in which the mirror is located:

| ⊘ debian 12                                                                                                    |                                        |
|----------------------------------------------------------------------------------------------------|----------------------------------------|
| Configurer l'outil de gestion des paquets                                                                                                    |                                        |
| L'objectif est de trouver un miroir de l'archive Debian qui soit proche de vous du point de vue du réseau. Gardez à l'esprit que le fait de ch<br>pays, n'est peut-être pas le meilleur choix.<br>Pays du miroir de l'archive Debian : | oisir un pays proche, voire même votre |
| Saisie manuelle                                                                                                    |                                        |
| Afrique du Sud                                                                                                    |                                        |
| Allemagne                                                                                                    |                                        |
| Argentine                                                                                                    |                                        |
| Arménie                                                                                                    | =                                      |
| Australie                                                                                                    |                                        |
| Autriche                                                                                                    |                                        |
| Belgique                                                                                                    |                                        |
| Brésil                                                                                                    |                                        |
| Bulgarie                                                                                                    |                                        |
| Belarus                                                                                                    |                                        |
| Cambodge                                                                                                    |                                        |
| Canada<br>ct "                                                                                                    |                                        |
|                                                                                                    |                                        |
| Conne<br>Consta da Card                                                                                                    |                                        |
|                                                                                                    |                                        |
|                                                                                                    |                                        |
| Datemark                                                                                                    |                                        |
| Enange                                                                                                    |                                        |
| Extensio                                                                                                    |                                        |
| Enlande                                                                                                    |                                        |
| France                                                                                                    |                                        |
| Grèce                                                                                                    |                                        |
|                                                                                                    |                                        |
| Capture d'écran                                                                                                    | Revenir en arrière Continuer           |
|                                                                                                    |                                        |

18. Select a mirror, usually deb.debian.org is a good choice:

| © debian 12                                                                                                    |                        |                    |
|----------------------------------------------------------------------------------------------------|------------------------|--------------------|
| Configurer l'outil de gestion des paquets                                                                                                    |                        |                    |
| Veuillez choisir un miroir de l'archive Debian. Vous devriez utiliser un miroir situé dans votre pays ou votre région si vous ne savez pas que Internet avec vous. | l miroir possède la me | eilleure connexion |
| Généralement, deb.debian.org est un choix pertinent.<br>Miroir de l'archive Debian :                                                                               |                        |                    |
| deb.debian.org                                                                                                    |                        |                    |
| ftp.be.debian.org                                                                                                    |                        |                    |
| mirror.as35701.net                                                                                                    |                        |                    |
| ftp.belnet.be                                                                                                    |                        |                    |
| debian-archive.trafficmanager.net                                                                                                    |                        |                    |
|                                                                                                    |                        |                    |
|                                                                                                    |                        |                    |
|                                                                                                    |                        |                    |
|                                                                                                    |                        |                    |
|                                                                                                    |                        |                    |
|                                                                                                    |                        |                    |
|                                                                                                    |                        |                    |
|                                                                                                    |                        |                    |
|                                                                                                    |                        |                    |
|                                                                                                    |                        |                    |
|                                                                                                    |                        |                    |
|                                                                                                    |                        |                    |
|                                                                                                    |                        |                    |
|                                                                                                    |                        |                    |
|                                                                                                    |                        |                    |
|                                                                                                    |                        |                    |
|                                                                                                    |                        |                    |
|                                                                                                    |                        |                    |
| Capture d'écran                                                                                                    | Revenir en arrière     | Continuer          |

19. Enter a proxy, leave blank if you don't have one:

| ⊘ debian 12                                                                                                    |                          |           |
|----------------------------------------------------------------------------------------------------|--------------------------|-----------|
| Configurer l'outil de gestion des paquets                                                                                                    |                          |           |
| Si vous avez besoin d'utiliser un mandataire HTTP (souvent appelé « proxy ») pour accéder au monde extérieur, indiquez ses paramètres ic                                         | i. Sinon, laissez ce cha | amp vide. |
| Les paramètres du mandataire doivent être indiqués avec la forme normalisée « http://[[utilisateur][:mot-de-passe]@]hôte[:port]/ ».<br>Mandataire HTTP (laisser vide si aucun) : |                          |           |
|                                                                                                    |                          |           |
|                                                                                                    |                          |           |
|                                                                                                    |                          |           |
|                                                                                                    |                          |           |
|                                                                                                    |                          |           |
|                                                                                                    |                          |           |
|                                                                                                    |                          |           |
|                                                                                                    |                          |           |
|                                                                                                    |                          |           |
|                                                                                                    |                          |           |
|                                                                                                    |                          |           |
|                                                                                                    |                          |           |
|                                                                                                    |                          |           |
|                                                                                                    |                          |           |
| Capture d'écran                                                                                                    | Revenir en arrière       | Continuer |

20. Choose whether you want to take part in the statistics study:

| Le système peut envoyer anonymement aux responsables de la distribution des statistiques sur les paquets que vous utilisez le plus souvent. Ces informati<br>des paquets qui sont placés sur le premier CD de la distribution.<br>Si vous choisissez de participer, un script enverra automatiquement chaque semaine les statistiques aux responsables. Elles peuvent être consultées sur htt<br>popcon.debian.org/.<br>Vous pourrez à tout moment modifier votre choix en exécutant « dpkg-reconfigure popularity-contest ».<br>Souhaitez-vous participer à l'étude statistique sur l'utilisation des paquets ? | ons influencent le choi<br>tps:// |
|----------------------------------------------------------------------------------------------------|-----------------------------------|
| Si vous choisissez de participer, un script enverra automatiquement chaque semaine les statistiques aux responsables. Elles peuvent être consultées sur htt<br>popcon.debian.org/.<br>Vous pourrez à tout moment modifier votre choix en exécutant « dpkg-reconfigure popularity-contest ».<br>Souhaitez-vous participer à l'étude statistique sur l'utilisation des paquets ?                                                                                                    | tps://                            |
| Vous pourrez à tout moment modifier votre choix en exécutant « dpkg-reconfigure popularity-contest ».<br>Souhaitez-vous participer à l'étude statistique sur l'utilisation des paquets ?                                                                                                    |                                   |
|                                                                                                    |                                   |
| ● Non                                                                                                    |                                   |
| O Oui                                                                                                    |                                   |
|                                                                                                    |                                   |
|                                                                                                    |                                   |
|                                                                                                    |                                   |
|                                                                                                    |                                   |
|                                                                                                    |                                   |
|                                                                                                    |                                   |
|                                                                                                    |                                   |
|                                                                                                    |                                   |
|                                                                                                    |                                   |
|                                                                                                    |                                   |
|                                                                                                    |                                   |
|                                                                                                    |                                   |
|                                                                                                    |                                   |
|                                                                                                    |                                   |
|                                                                                                    |                                   |
|                                                                                                    |                                   |

21. Uncheck all and leave only  $\ensuremath{\textbf{SSH server}}$  :

| © debian 12                                                                                                    |     |
|----------------------------------------------------------------------------------------------------|-----|
| Sélection des logiciels                                                                                                    |     |
| Actuellement, seul le système de base est installé. Pour adapter l'installation à vos besoins, vous pouvez choisir d'installer un ou plusieurs ensembles prédéfinis de logiciels.<br>Logiciels à installer : |     |
| 🗌 environnement de bureau Debian                                                                                                    |     |
|                                                                                                    |     |
| Xfce                                                                                                    |     |
| bureau GNOME Flashback                                                                                                    |     |
| KDE Plasma                                                                                                    |     |
| Cinnamon                                                                                                    |     |
|                                                                                                    | 1   |
|                                                                                                    |     |
| L LXQt                                                                                                    |     |
| serveur web                                                                                                    | _   |
| V serveur SSH                                                                                                    |     |
|                                                                                                    |     |
|                                                                                                    |     |
|                                                                                                    |     |
|                                                                                                    |     |
|                                                                                                    |     |
|                                                                                                    |     |
|                                                                                                    |     |
|                                                                                                    |     |
|                                                                                                    |     |
|                                                                                                    |     |
|                                                                                                    |     |
|                                                                                                    |     |
| [L                                                                                                    |     |
| Capture d'écran                                                                                                    | uer |
|                                                                                                    |     |

## 22. Install GRUB on your main disk:

| ○ debian 12                                                                                                    |
|----------------------------------------------------------------------------------------------------|
| Installer le programme de démarrage GRUB                                                                                                    |
| Il semble que cette nouvelle installation soit le seul système d'exploitation existant sur cet ordinateur. Si c'est bien le cas, il est possible d'installer le programme de démarrage<br>GRUB sur le disque principal (partition UEFI ou secteur d'amorçage).                                                                                                   |
| Attention : si le programme d'installation ne détecte pas un système d'exploitation installé sur l'ordinateur, cela empêchera temporairement ce système de démarrer. Toutefois, le programme de démarrage GRUB pourra être manuellement reconfiguré plus tard pour permettre ce démarrage.<br>Installer le programme de démarrage GRUB sur le disque principal ? |
| ○ Non                                                                                                    |
|                                                                                                    |
|                                                                                                    |
|                                                                                                    |
|                                                                                                    |
|                                                                                                    |
|                                                                                                    |
|                                                                                                    |
|                                                                                                    |
|                                                                                                    |
|                                                                                                    |
|                                                                                                    |
|                                                                                                    |
|                                                                                                    |
|                                                                                                    |
|                                                                                                    |
| Capture d'érran                                                                                                    |

# 23. Select your drive :

| ⊘ debian 12                                                                                                    |                                                   |                                       |
|----------------------------------------------------------------------------------------------------|---------------------------------------------------|---------------------------------------|
| Installer le programme de démarrage GRUB                                                                                                    |                                                   |                                       |
| Le système nouvellement installé doit pouvoir être démarré. Cette opération consiste à installer le programme de démarrage GRUB sur un habituelle pour cela est de l'installer sur le disque principal (partition UEFI ou secteur d'amorçage). Vous pouvez, si vous le souhaitez, l'ins autre partition, ou même sur un support amovible.<br>Périphérique où sera installé le programme de démarrage : | périphérique de déma<br>staller ailleurs sur un a | rrage. La méthode<br>utre disque, une |
| Choix manuel du périphérique                                                                                                    |                                                   |                                       |
| /dev/sda (scsi-0QEMU_QEMU_HARDDISK_drive-scsi0)                                                                                                    |                                                   |                                       |
|                                                                                                    |                                                   |                                       |
|                                                                                                    |                                                   |                                       |
|                                                                                                    |                                                   |                                       |
|                                                                                                    |                                                   |                                       |
|                                                                                                    |                                                   |                                       |
|                                                                                                    |                                                   |                                       |
|                                                                                                    |                                                   |                                       |
|                                                                                                    |                                                   |                                       |
|                                                                                                    |                                                   |                                       |
|                                                                                                    |                                                   |                                       |
|                                                                                                    |                                                   |                                       |
|                                                                                                    |                                                   |                                       |
|                                                                                                    |                                                   |                                       |
|                                                                                                    |                                                   |                                       |
|                                                                                                    |                                                   |                                       |
| Capture d'ecran                                                                                                    | Revenir en arrière                                | Continuer                             |

# 24. Installation complete :

From: https://wiki.esia-sa.com/ - **Esia Wiki** 

Permanent link: https://wiki.esia-sa.com/en/advanced/install\_debian12

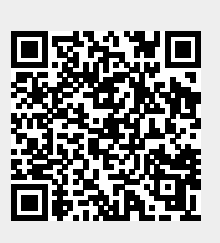

Last update: 2025/04/28 15:16